# True Key インストールマニュアル(Windows版)

●本ソフトは、ひまわり光パック又はオプションサービスにてマカフィー®セキュリティサービスご契約のお客様のみご利用いただけます。

●<u>本ソフトはマカフィー®インターネットセキュリティがインストールされていない端末にもインストール可能です。</u>

●<u>1契約(1ライセンス)で端末5台までのインストールが可能です。</u>

### <mark>●対応環境</mark>

OS:Windows(7,8/8.1,10) Mac OS 10.9 以降 Android OS 4.0 以降 iOS 8 以降

<u>ブラウザ:Internet Explorer 10, 11 Google Chrome バージョン 37 以降 Firefox バージョン 41 以降</u> ※Safari (Mac OS標準搭載)は非対応となります。Chrome又はFirefoxをご利用下さい。 ※インストール及びご利用にはインターネット接続環境が必須になります。

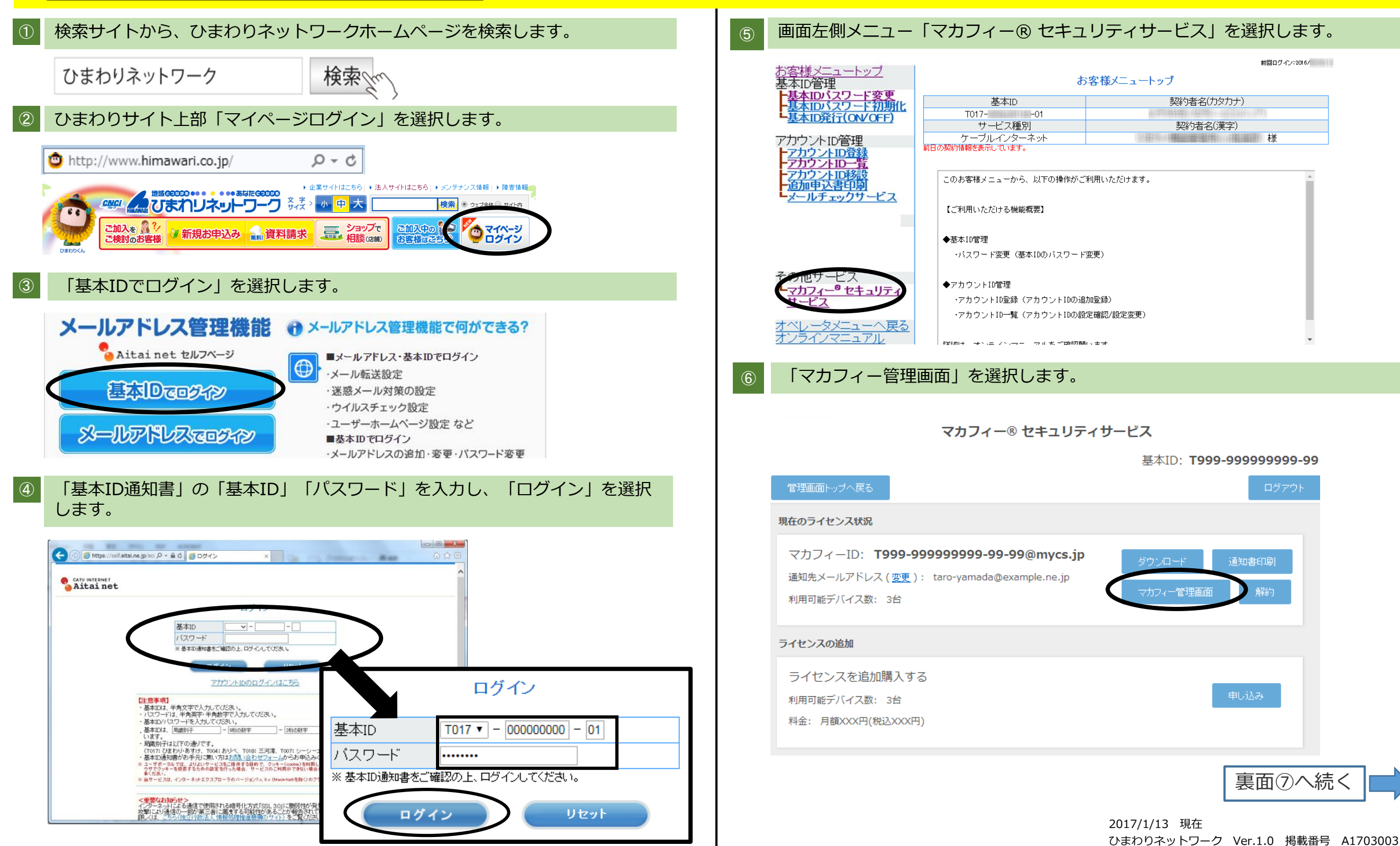

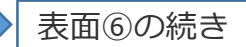

■ひまわりネットワークコールセンター

0120-210-114 9:00~18:00(年始は除く)

 $\overline{\mathcal{O}}$ 

#### マカフィー管理画面下部の True Key アプリの「ダウンロード」を選 択する事で、ダウンロードが開始します。

## インストールウィザードが開始したら「次へ」をクリックすると、インストールが実行されます。

9

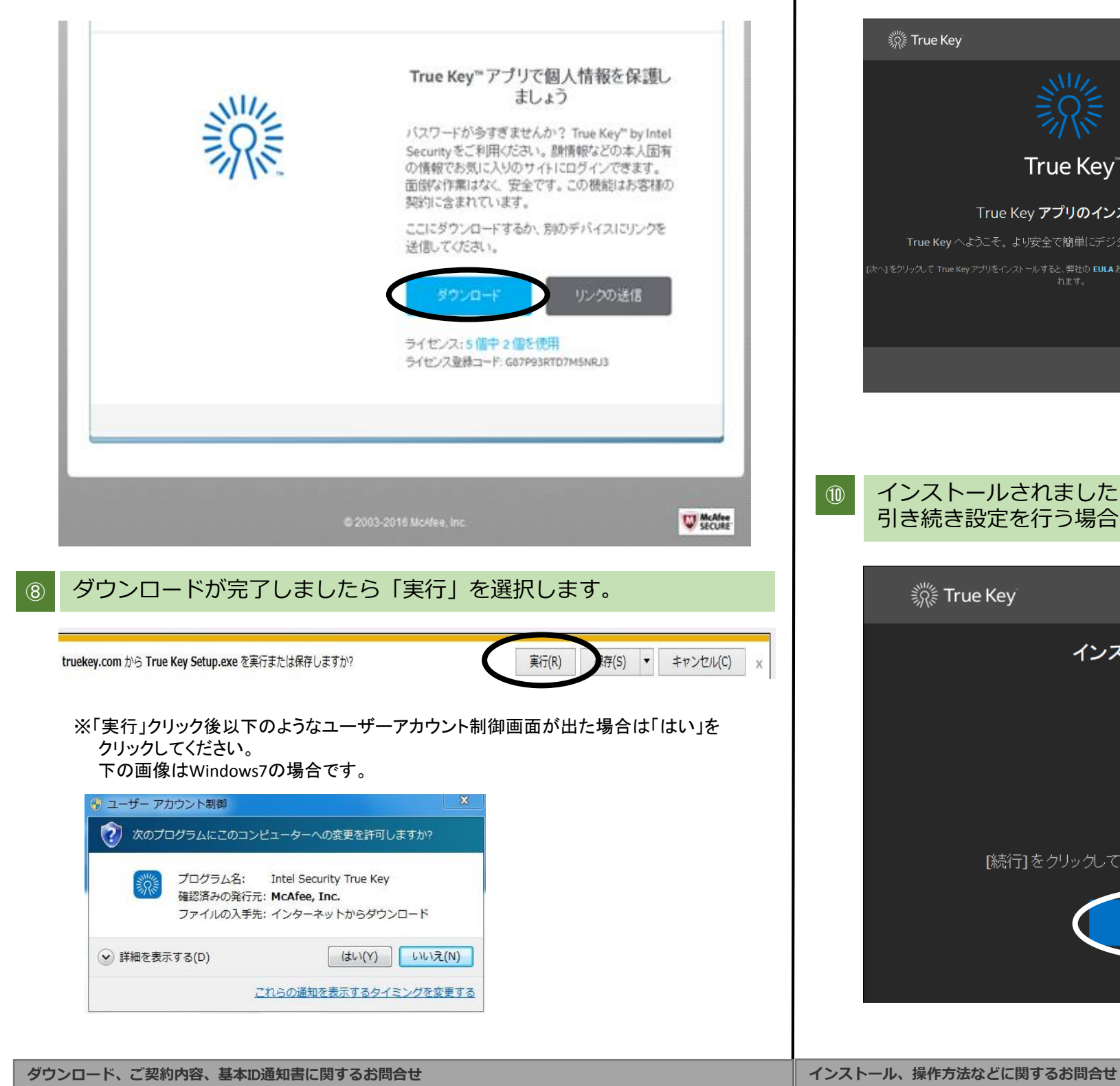

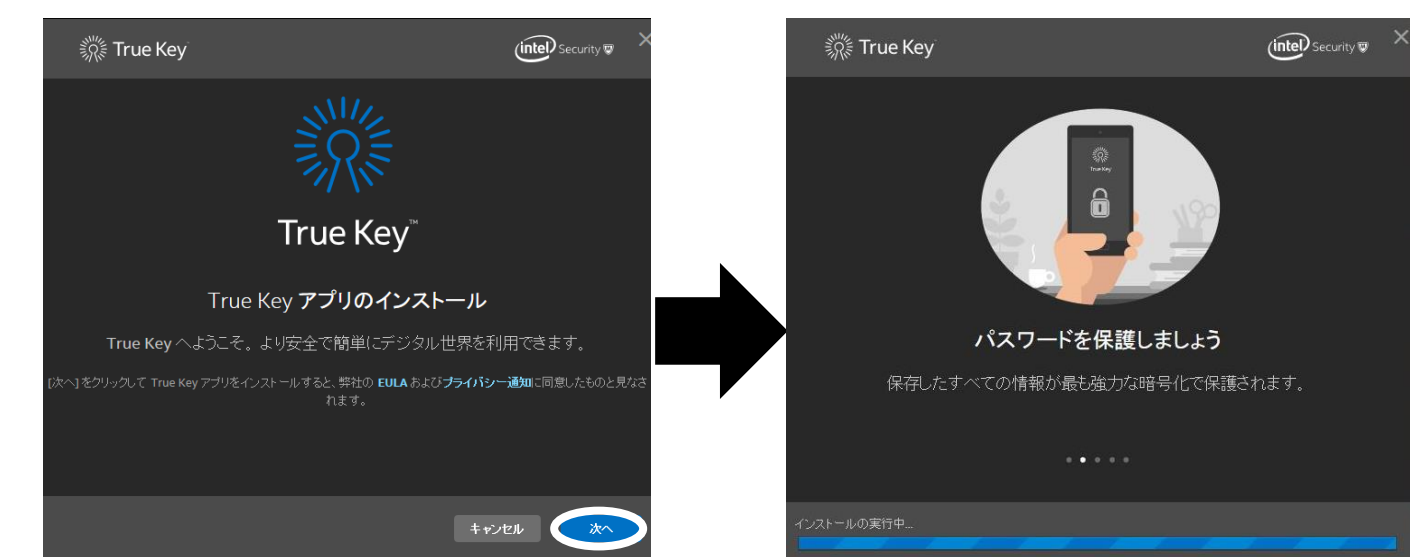

#### インストールされましたと表示されましたら、インストール完了になります。 引き続き設定を行う場合は「続行」をクリックしてください。

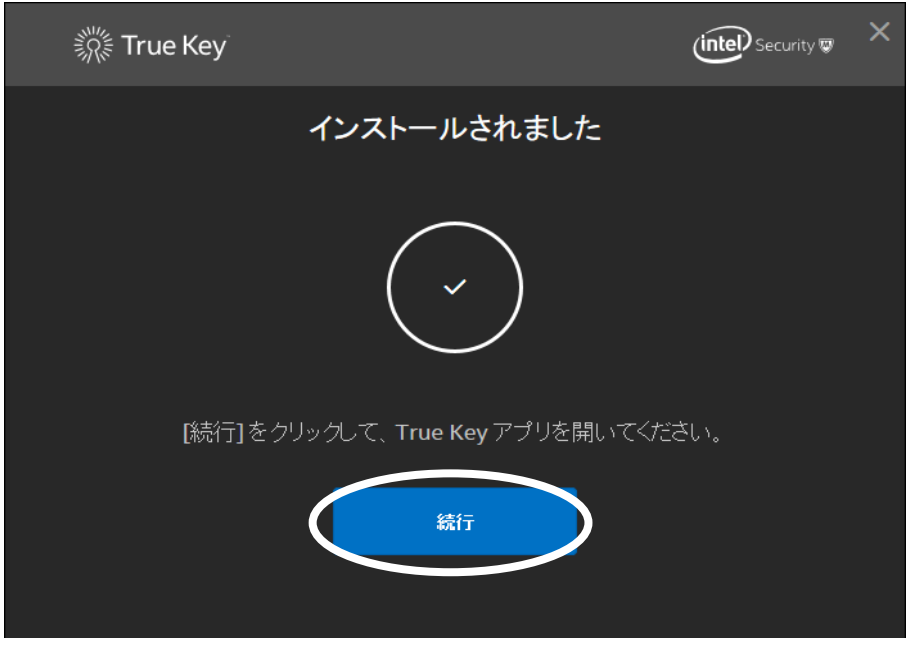

■ インテル セキュリティ テクニカルサポートセンター

0570-060-033 <sup>繋がらない場合は</sup> 03-5428-2279 Windows版、MAC版の問合わせは「1」を選択してください。 Android版の問い合わせは「2」を選択してください。

9:00~21:00(年中無休)